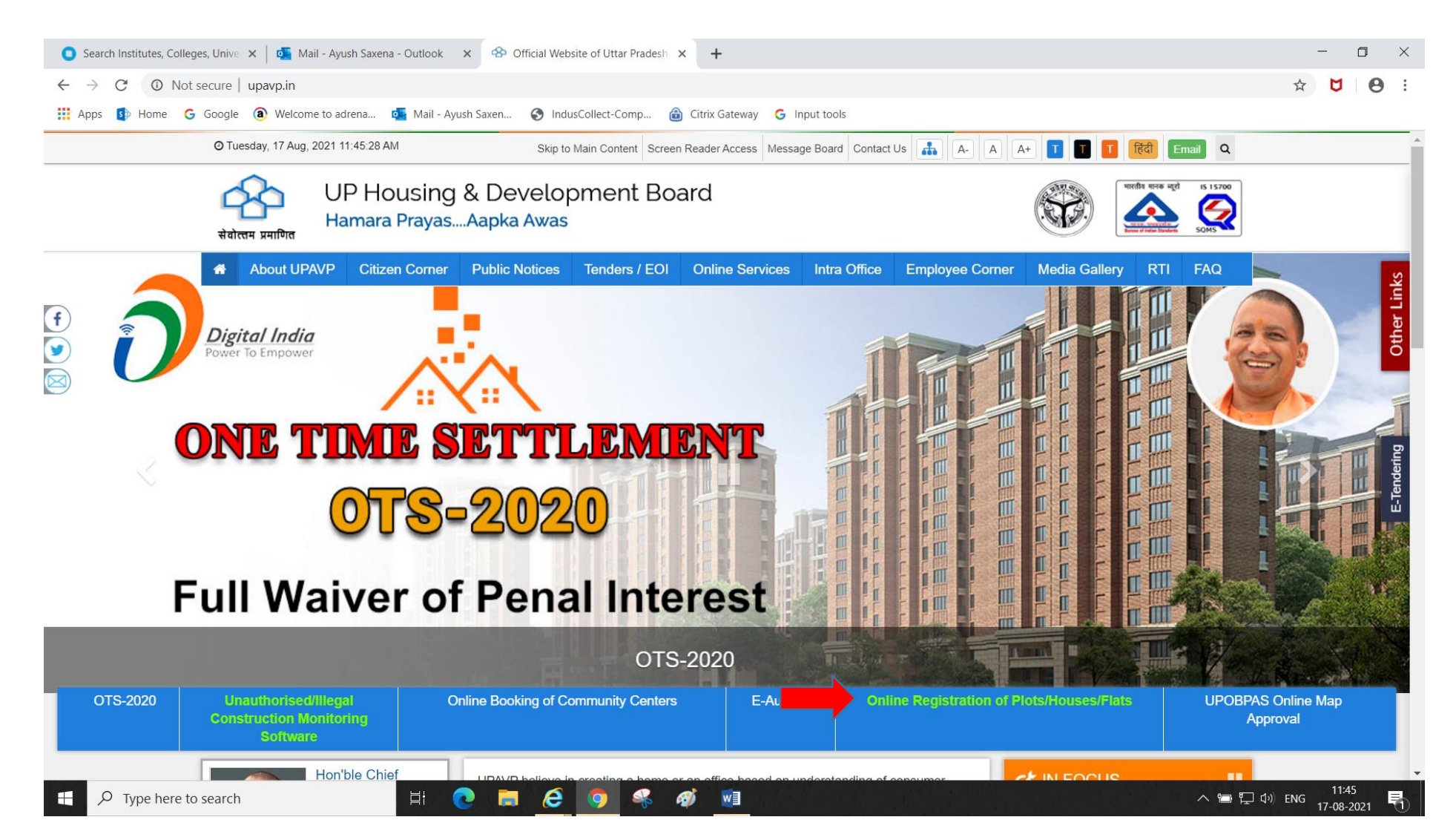

#### TYPE WWW.UPAVP.IN & CLICK ON MARKED ABOVE GIVEN LINK

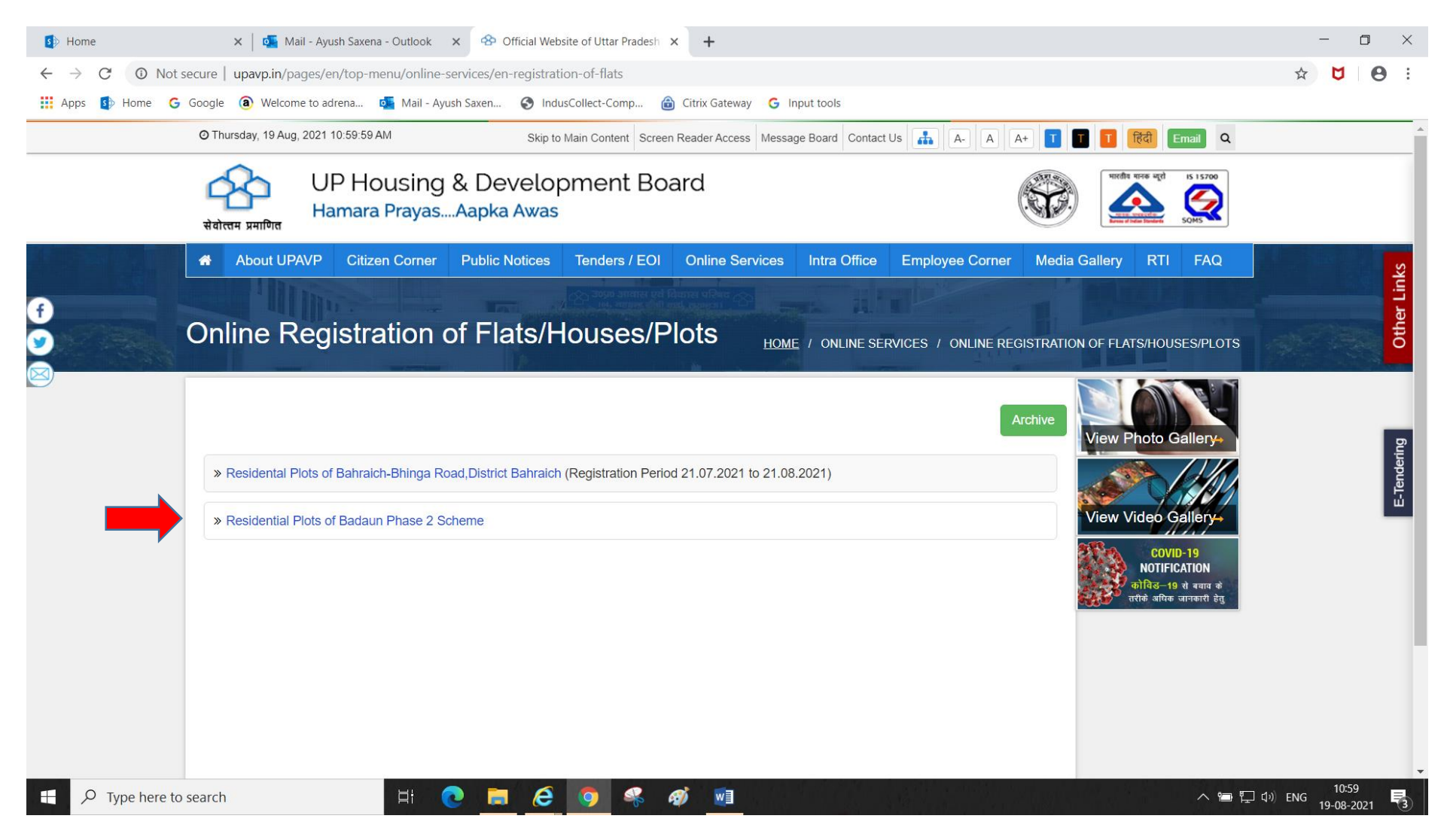

#### CLICK ABOVE GIVEN LINK

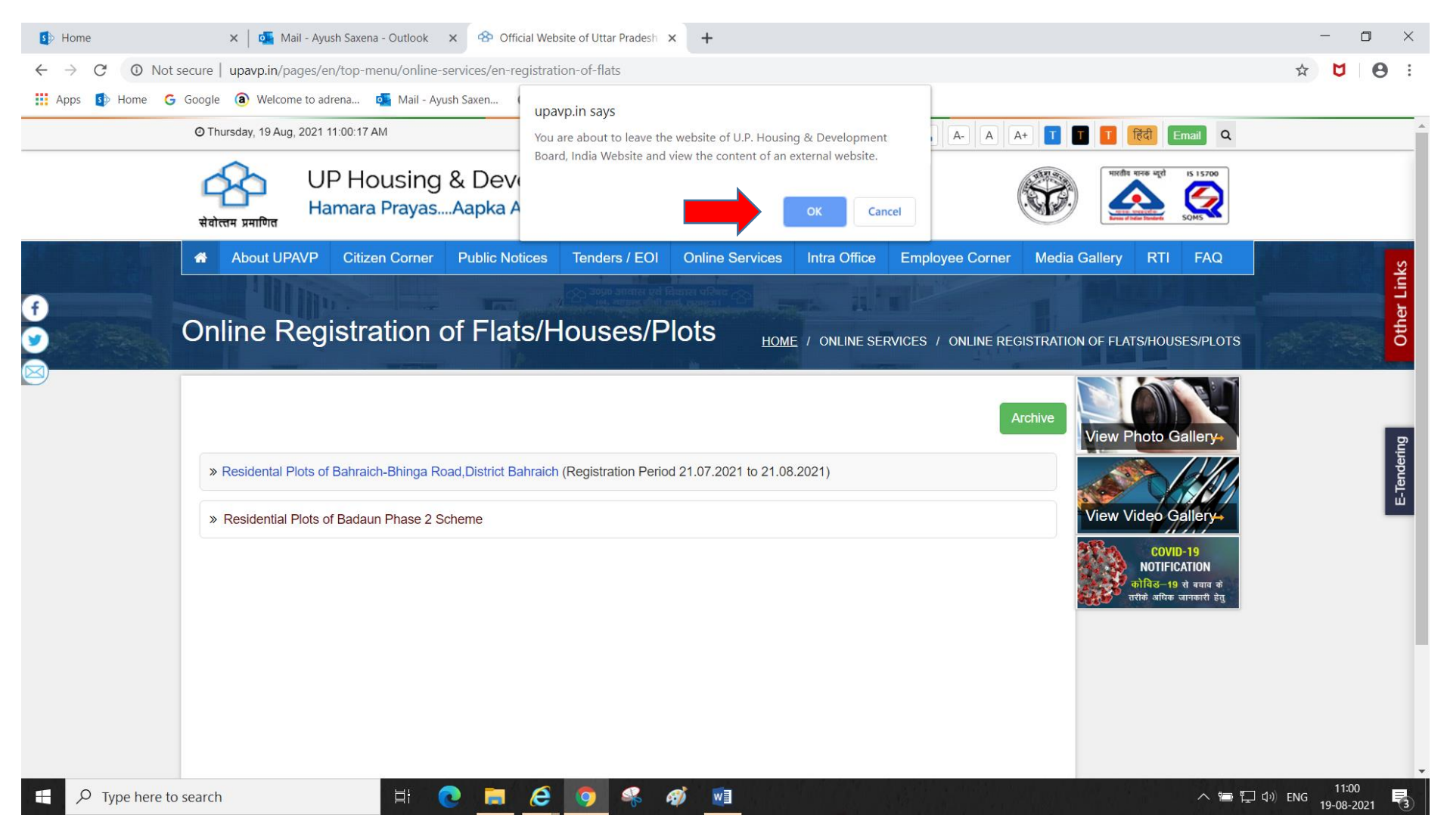

#### CLICK OK

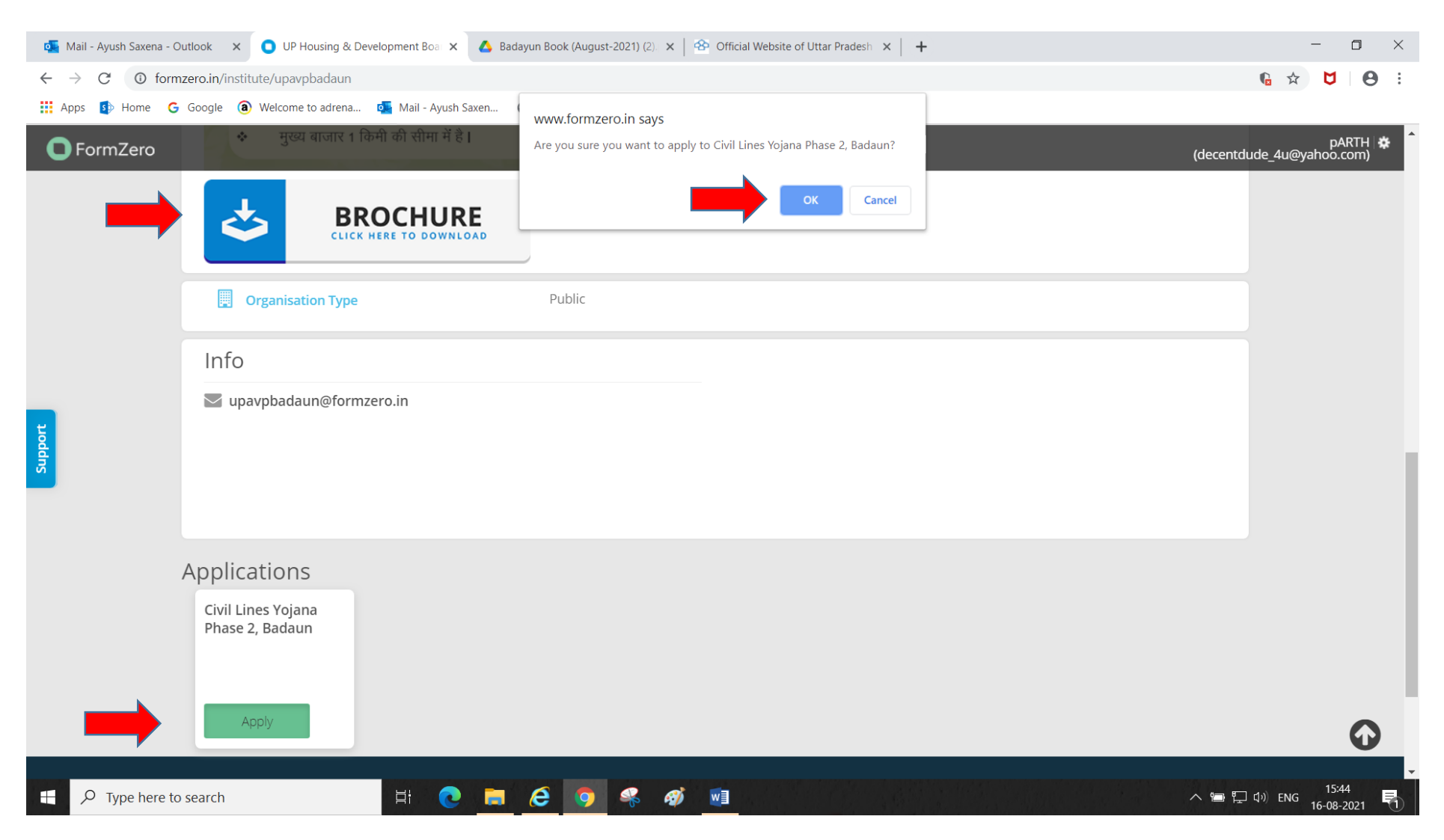

#### DOWNLOAD BROCHURE & THEN CLICK APPLY THEN CLICK OK TO PROCEED

| Mail - Ayush Saxena - Outlook 🗙 💽 Form   FormZero 🗙                                                                                                    | 🔥 Badayun Book (August-2021) (2). 🗙 📔                   | Official Website of Uttar Pradesh ×                                 | +                                      |                    |            | -      |             |
|----------------------------------------------------------------------------------------------------|---------------------------------------------------------|---------------------------------------------------------------------|----------------------------------------|--------------------|------------|--------|-------------|
| → C ① formzero.in/index.php?module=institute&section=cours                                                                                                    | application&institute=upavpbadaun&i                     | l=upavpbadaun                                                       |                                        |                    | Q          | ☆ 💆    | I E         |
| ops 🚯 Home 🗲 Google 🄕 Welcome to adrena 💁 Mail - Ayush Sa                                                                                                    | xen 📀 IndusCollect-Comp 🔒 Citr                          | x Gateway G Input tools                                             |                                        |                    |            |        |             |
|                                                                                                    | IS 15700:2005<br>संवोत्तम प्रमाणित                      | 20 आवास एंव विकास परिषद<br>104, महात्मा गांधी मार्ग,लखनऊ<br>2020 01 |                                        | SUBMIT             | SAVE       | Cancel | 1           |
|                                                                                                    | सिविल लाइन्स योज<br>Rera Registration                   | <b>ना सं०–२ भाग–२ बदायूँ</b><br>No: UPRERAPRJ213784                 |                                        |                    |            |        |             |
| . Applicant Information                                                                                                    |                                                         |                                                                     |                                        |                    |            |        |             |
| ast Name                                                                                                    | Middle Name                                             |                                                                     | First Name*                            |                    |            |        |             |
| Singh                                                                                                    |                                                         |                                                                     | Sample                                 |                    |            |        |             |
| lease fill this exactly as in your refund bank account                                                                                                    | Please fill this exactly as in your refund bank accourt | t                                                                   | Please fill this exactly as in your re | efund bank account |            |        |             |
| Father's Last Name                                                                                                    | Father's Middle Name                                    |                                                                     | Father's First Name*                   |                    |            |        |             |
| ingh                                                                                                    |                                                         |                                                                     | Singh                                  |                    |            |        |             |
| e of the Plot"<br>40.00 Sq. mt. \$50.00 sq. mt. (Registration Fee: INR 37.500)<br>30.000) \$50.00 sq. mt. (Registration Fee: INR 54.000)<br>50 sq. mt. 128.00 sq. mt. (Registration Fee: INR 56.000)<br>3,500 Sq. mt. 250.00 sq. mt. (Registration Fee: INR 1.5500)<br>3,500 Sq. mt. 250.00 sq. mt. (Registration Fee: INR 1.5500)<br>10.00 sq. mt. 250.00 sq. mt. (Registration Fee: INR 1.5500)<br>10.00 sq. mt. 250.00 sq. mt. (Registration Fee: INR 1.5500)<br>10.00 sq. mt. 250.00 sq. mt. (Registration Fee: INR 1.5500)<br>1,87.500) 350.00 sq. mt. 2,25,0000 |                                                         |                                                                     |                                        |                    |            |        |             |
| Date of Birth *                                                                                                    |                                                         | 6. Sex*                                                             | Eamolo                                 | Others (T)         |            |        |             |
| 04-08-1986                                                                                                    | t.                                                      | Other                                                               | ~ reilldie                             | - Oulers (1)       | 0          |        |             |
| л тат аррпсату                                                                                                    |                                                         |                                                                     |                                        |                    |            |        |             |
| ame of Nominee*                                                                                                    |                                                         | Relationship with Nominee *                                         |                                        |                    |            |        |             |
| Simpal Singh                                                                                                    |                                                         | Huspand                                                             |                                        |                    |            | •      |             |
|                                                                                                    |                                                         |                                                                     |                                        |                    |            | _15    | 5.47        |
| O Type here to search                                                                                                    |                                                         | WE                                                                  |                                        | ~                  | ອີ 🖣 🗐 📢 👘 | -NG    | <i>n-11</i> |

# COMPLETE THE FORM FILLING & SELECT THE PLOT YOU WANT TO APPLY FOR REGISTRATION FEES IS MENTIONED INFRONT OF PLOT SIZE

| Mail - Ayush Saxena - Outlook 🛛 🗙                                                      | <ul> <li>Form   FormZero</li> </ul> | ×                 | 🔥 Baday      | un Book (Augus | t-2021) (2).   🗙 | 8        | Official Website of Uttar Pradesh 🛛 🗙 📔 🕇 |         |               | -    | ٥     | > |
|----------------------------------------------------------------------------------------|-------------------------------------|-------------------|--------------|----------------|------------------|----------|-------------------------------------------|---------|---------------|------|-------|---|
| $\rightarrow$ C (i) formzero.in/inc                                                    | dex.php?module=institut             | e&section=cours   | eapplication | on&institute=  | upavpbadaur      | n&id=ı   | ıpavpbadaun                               |         | Q             | ☆ (  | 1   ( | 8 |
| Apps 🚯 Home Ġ Google                                                                   | Welcome to adrena                   | 💁 Mail - Ayush Sa | axen 🕄       | IndusCollect-C | Comp 🔒           | Citrix G | ateway G Input tools                      |         |               |      |       |   |
| <ul> <li>5. Payment Options*</li> <li>              Cash Down Payment      </li> </ul> | Installments                        |                   |              |                |                  |          |                                           | SUBMIT  | /E            | Cano | æl    |   |
| 7. Reservation Category (Cert                                                          | ificate to be uploaded la           | ter)              |              |                |                  |          |                                           |         |               |      |       |   |
| Reservation Code *                                                                     |                                     |                   |              |                |                  |          | Horizontal Reservation Code *             |         |               |      |       |   |
| 04 General                                                                             |                                     |                   |              |                | v                |          | N: None                                   |         |               | v    |       |   |
| 8. Permanent Address                                                                   |                                     |                   |              |                |                  |          |                                           |         |               |      |       |   |
| Flat No/ House No (if any)., Street Name                                               | e, Village Name (if any)*           |                   |              |                |                  |          |                                           |         |               |      |       |   |
| хуz                                                                                    |                                     |                   |              |                |                  |          |                                           |         |               |      |       |   |
| Landmark, Tehsil (if any), District, City, S                                           | itate*                              |                   |              |                |                  |          |                                           |         |               |      |       |   |
| up                                                                                     |                                     |                   |              |                |                  |          |                                           |         |               |      |       |   |
| Discade                                                                                |                                     |                   |              |                |                  |          |                                           |         |               |      |       |   |
| 226024                                                                                 |                                     |                   |              |                |                  |          |                                           |         |               |      |       |   |
|                                                                                        |                                     |                   |              |                |                  |          |                                           |         |               |      |       |   |
| 9. Correspondence Address                                                              |                                     |                   |              |                |                  |          |                                           |         |               |      |       |   |
| Different from Permanent Address? *                                                    |                                     |                   |              |                |                  |          |                                           |         |               |      |       |   |
| No                                                                                     |                                     |                   |              |                |                  |          |                                           |         |               |      |       |   |
|                                                                                        |                                     |                   |              |                |                  |          |                                           |         |               |      |       |   |
| 10. Contact Information                                                                |                                     |                   |              |                |                  |          |                                           |         |               |      |       |   |
| a) Mobile No.*                                                                         |                                     |                   |              |                |                  |          | b) Email ID                               |         |               |      |       |   |
| 1236547894                                                                             |                                     |                   |              |                |                  |          | xyz@gmail.com                             |         |               |      |       |   |
| 11. KYC Information                                                                    |                                     |                   |              |                |                  |          |                                           |         |               |      |       |   |
| a) Pan Card No                                                                         |                                     |                   |              |                |                  |          | b) Aadhar Card*                           |         |               |      |       |   |
| DPYGH4789G                                                                             |                                     |                   |              |                |                  |          | 321456545878                              |         |               |      |       |   |
|                                                                                        |                                     |                   |              |                |                  |          |                                           |         |               |      |       |   |
| O Type here to search                                                                  |                                     |                   |              | 6 0            | <u> </u>         |          |                                           | ^ '⊟ ঢ় | <b>ゴ</b> ッ) E | NG 1 | 15:54 | E |

#### COMPLETE THE FORM FILLING

| 💿 Form   FormZero 🗙 💁 Mail - Ayush Saxena - Outlook 🛛 🗙 🛛 🕸 Official Website of Uttar Pradesh 🗙 📔                                                                                                    | + - • ×                                                                                                    |
|----------------------------------------------------------------------------------------------------|----------------------------------------------------------------------------------------------------|
| $\leftarrow$ $\rightarrow$ C ( $\odot$ formzero.in/index.php?module=institute&section=courseapplication&institute=upavpbadaun&i                                                                                                    | d=upavpbadaun Q 🔂 🛛 🖯 😆 :                                                                                                    |
| 👖 Apps 👔 Home 💪 Google 📵 Welcome to adrena 💁 Mail - Ayush Saxen 📀 IndusCollect-Comp 🍙 Citr                                                                                                    | ix Gateway 🔓 Input tools                                                                                                    |
| a) Mobile No.*                                                                                                    | b) Email ID                                                                                                    |
| 1236547894                                                                                                    | axc@yahoo.com                                                                                                    |
| 11. KYC Information                                                                                                    |                                                                                                    |
| a) Pan Card No                                                                                                    | b) Aadhar Card*                                                                                                    |
| Dpkak6541n                                                                                                    | 789645874125                                                                                                    |
| 12. Refund Details                                                                                                    |                                                                                                    |
| Name of Bank Account Holder*                                                                                                    | Name of Bank*                                                                                                    |
| singh                                                                                                    | indusind                                                                                                    |
| Bank Account No.*                                                                                                    | IFSC Code of Bank*                                                                                                    |
| 10003218425                                                                                                    | indb0000019                                                                                                    |
| Branch Name*                                                                                                    |                                                                                                    |
| ashok                                                                                                    |                                                                                                    |
| नोट: किसी भी सूचना के गलत होने का दायित्व आवेद<br>किसी भी तरह की जिम्मेदारी न होगी। आवेदक 3<br>एकाउन्ट का विवरण होने पर रिफण्ड असफल हो ज<br>Note: Successful Applicants have to submit <b>the linked declaration</b> on Rs. 10 Notarized Stamp Paper in favour of UP AWAS EVAM VIKAS PARISHAD.<br>Please download the <b>nomination letter</b> to be printed, filled and uploaded in documents.                                                                                                    | क का होगा खाते में धनराशि न रिफण्ड होने पर बैंक∕परिषद की<br>पने एकाउन्ट मंठ की ही सूचना धन वापसी हेतु भरें, किसी अन्य<br>येगा।                                                                                                    |
| Details of Enclosures& Attachments                                                                                                    |                                                                                                    |
| l declare that I will submit the following in this application process.*<br>🖉 a. Pan Card 🖉 b. Aadhar Card 🖉 c. Passport Size Photo 🖉 d. Signature Image 🖉 e. Refund Details 🕑 f. Shapath Patra 🖉 g. Nomination Lette                                                                                                    | ar                                                                                                    |
| I के एहम एतदू द्वारा घोषणा करता/करती/ करते हूँ/हें. कि उपरोक्त सुचना मेरी जानकारी में सत्य है, इसमें कुछ भी खिपाया नहीं गया है और न ही इसका कोई भाग गलत है। यह भ<br>भली-भांति पढ़ लिया है तथा इस बात से सहमत हूँ/हें कि यदि उक्त नियम एवं थातों का उल्लंघन पाया जाता है तथा आवदेन पत्र में मेरे द्वारा भरी गयी सुचनाओं में विसंगति/विचलन प<br>सुचना के, पंजीकरण हेतु जमा धनराधि जब्द करते हुए आवदेन पत्र/आवंटित सम्पत्ति को निरस्त करने का पूरी अधिकार होगा  /We hereby declare that above information<br>concealed by me & no part is incorrect. It is also carified that I have read all rules Regulation for sidential scheme & I agree t<br>me in application is false/incorrect then 'U.P. Awas Evam Vikas Parishad' shall have all the rights to seize my registration amount & disqualify my cand | कि मैंने आवासीय योजना हेतु ई-पुस्तिका में उल्लिखित समस्त नियम व शर्तों को<br>ाया जाता है, तो ऐसी दशा में उ0x0 आवास एवं विकास परिषद को बिना किसी पूर्व<br>provided by me is true to the best of my knowledge & nothing is<br>abide by them. In case if it is found that any information provided by<br>idature & cancel my application without even hearing me. |
| 🗄 🔎 Type here to search 🛛 🛱 💽 🧮 🧔 🦃 🚿                                                                                                    | <sup>13:35</sup><br>へ 雪 口 ⑴ ENG 13:35<br>17-08-2021 『                                                                                                    |

## DOWNLOAD THE LINKED DECLARATION & NOMINATION LETTER. COMPLETE THE FORM FILLING & CLICK SUBMIT

| 💿 Form   FormZero 🗙 🤹 Mail - Ayush Saxena - Outlook 🗙 🛛 🍄 Of                                                                                                    | ficial Website of Uttar Pradesh 🗙                                                                                        | +                                                                                |             | -                  |              |  |  |
|----------------------------------------------------------------------------------------------------|----------------------------------------------------------------------------------------------------|----------------------------------------------------------------------------------|-------------|--------------------|--------------|--|--|
| ← → C ③ formzero.in/index.php?module=institute&section=courseapplic                                                                                                    | ation&institute=upavpbadaun&i                                                                                            | d=upavpbadaun                                                                    | Q           | ☆ 💆                | Θ:           |  |  |
| Apps Define G Google Define C Google Define C | www.formzero.in says<br>You will not be able to make ar<br>If you are not sure, you can sav<br>sure you want to submit ? | ay changes to the form after submission.<br>e the form and submit later. Are you | SUBMIT SAVE | Cancel             |              |  |  |
| 12. Refund Details                                                                                                    |                                                                                                    |                                                                                  |             |                    |              |  |  |
| Name of Bank Account Holder*                                                                                                    |                                                                                                    | Name of Bank*                                                                    |             |                    |              |  |  |
| singh                                                                                                    |                                                                                                    | indusind                                                                         |             |                    |              |  |  |
| Bank Account No.*                                                                                                    |                                                                                                    | IFSC Code of Bank*                                                               |             |                    |              |  |  |
| 10003218425                                                                                                    | indb0000019                                                                                                    |                                                                                  |             |                    |              |  |  |
| Branch Name*<br>ashok                                                                                                    |                                                                                                    |                                                                                  |             |                    |              |  |  |
| गेट: किसी भी सूचना के गलत होने का दायित्व आवेदक का होगा खाते में धनराशि न रिफण्ड होने पर दैक∕परिपद की<br>किसी भी तरह की जिम्मेदारी न होगी। आवेदक अपने एकाउन्ट नं0 की ही सूचना धन वापसी हेतु भरें, किसी अन्य<br>एकाउन्ट का विवरण होने पर रिफण्ड असफल हो जायेगा।<br>Note: Successful Applicants have to submit the linked declaration on Rs. 10 Notarized Stamp Paper in favour of UP AWAS EVAM VIKAS PARISHAD.<br>Please download the nomination letter to be printed, filled and uploaded in documents.<br>Details of Enclosures& Attachments                                                                                                    |                                                                                                    |                                                                                  |             |                    |              |  |  |
| * मै/हम एतद् द्वारा घोषणा करता/करती/ करते हुँहैं, कि उपरोक्त सुचना मेरी जानकारी में सत्य है, इसमें कूछ भी छिपाया नहीं गया है और न ही इसका काई भाग ग़लत है   यह भी कि मैंने आवासीय योजना हेतु ई-पुस्तिका में उल्लिखित समस्त नियम व शतों को भवी-भाति पढ़ लिया है तथ इस बात से समस हैं/है कि यदि उक्त नियम एवं यातों का उल्लंघन पाया जाता है तथा आवदेन पत्र में मेरे द्वारा भरी गयी सुचनाओं में विसंगतितिचलन पाया जाता है, तो ऐसी दश्वा ते का उल्लंघन पाया जाता है तथा आवदेन पत्र में मेरे द्वारा भरी गयी सुचनाओं में विसंगतितिचलन पाया जाता है, तो ऐसी तश्वा में उपयो जनकारी में उत्तर विकास परिषद को बिना किसी पूर्व सुचना के, पंजीकरण हेतु जमा धनराशि जब्द करते हुए आवदेन पत्र आवदित समस्त नियम व शतों को पर्या जनकार से प्रिंद कि यदि उक्त नियम एवं यातों को राल्हाचित समस्त नियम व शतों को या सुचना के, पंजीकरण हेतु जमा धनराशि जब्द करते हुए आवदेन पत्रआवंटित सम्पत्ति को निरस्त करने का पूर्ण अधिकार होगा । I/We hereby declare that above information provided by me is true to the best of my knowledge & nothing is concealed by me & no part is incorrect. It is also certified that I have ead all rules & regulation provided in brochure for residential scheme & I agree to abide by them. In case if it is found that any information provided by me in application is false/incorrect then 'U.P. Awas Evam Vikas Parishad' shall have all the rights to seize my registration amount & disqualify my candidature & cancel my application without even hearing me.                                                                                                    |                                                                                                    |                                                                                  |             |                    |              |  |  |
| ← ✓ Type here to search                                                                                                    | 🤶 🧿 🤻 🐗                                                                                                    |                                                                                  | へ 管 炉 ゆ)    | ENG 13:4<br>17-08- | 10<br>2021 1 |  |  |

#### CLICK OK TO PROCEED FURTHER

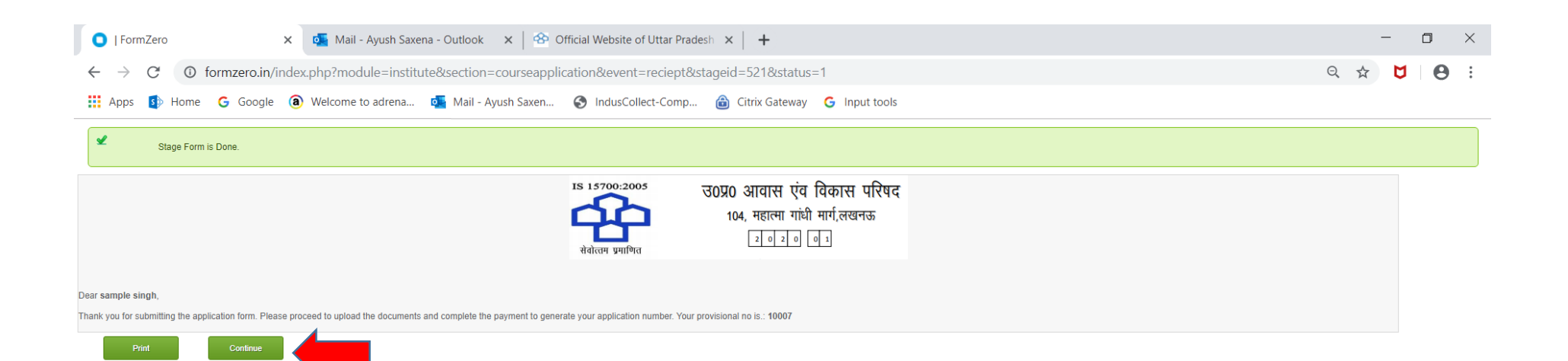

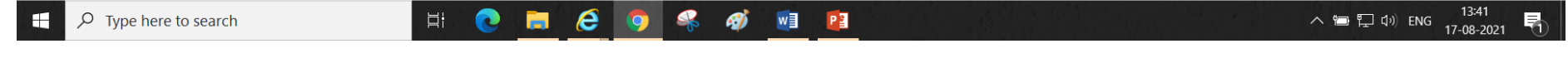

#### PRINT YOUR APPLICATION FORM & FURTHER CLICK CONTINUE

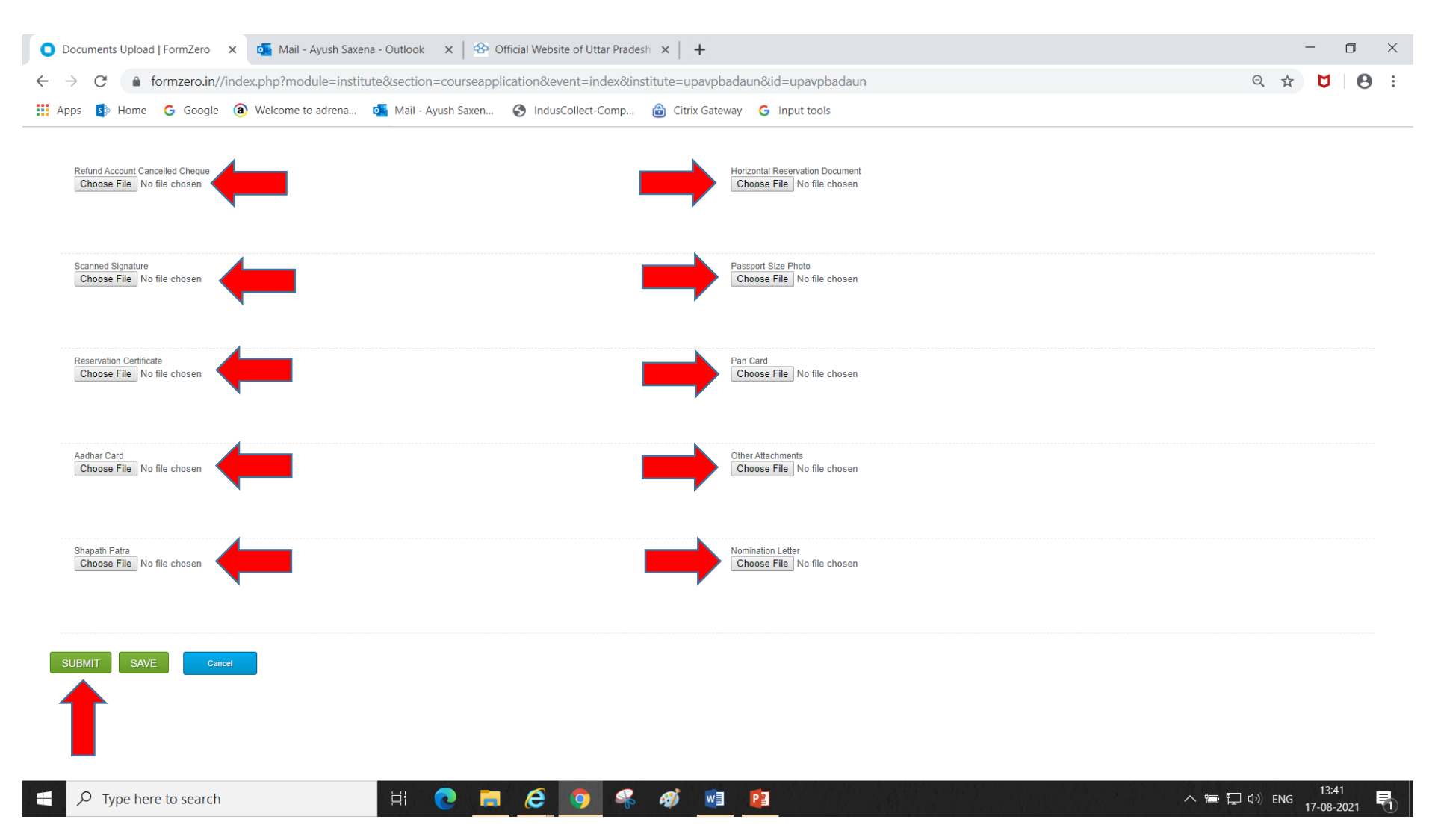

#### UPLOAD YOUR DOCUMENTS IN SCANNED FORM & CLICK SUBMIT

| 💿 Documents Upload   FormZero 🛛 x 🛛 🂁 Mail - Ayush Saxena - Outlook 🛛 x 🛛 🍄 Offi                                                                                                    | cial Website of Uttar Pradesh 🗙 📔 🕇                                                                                                    |             |                    | ) ×        |
|----------------------------------------------------------------------------------------------------|----------------------------------------------------------------------------------------------------|-------------|--------------------|------------|
| $\leftrightarrow$ $\rightarrow$ C $($ formzero.in//index.php?module=institute&section=courseapplic                                                                                                    | ation&event=index&institute=upavpbadaun&id=upavpbadaun                                                                                                    | Q \$        | 0                  | <b>e</b> : |
| Apps       Image: Apps       Image: Apps       < | www.formzero.in says<br>You will not be able to make any changes after submission. If you are<br>not sure, you can save the form and submit later. Are you sure you want<br>to submit ?<br>OK Cancel |             |                    |            |
| Scanned Signature Choose File Advertisement 2 jpg                                                                                                    | Passport Size Photo<br>Choose File Advertisement 2.jpg                                                                                                    |             |                    |            |
| Reservation Certificate Choose File No file chosen                                                                                                    | Pan Card<br>Choose File Advertisement 2 jpg                                                                                                    |             |                    |            |
| Aadhar Card<br>Choose File<br>Advertisement 2 jpg                                                                                                    | Other Attachments<br>Choose File No file chosen                                                                                                    |             |                    |            |
| Shapath Patra<br>Choose File<br>Advertisement 2 jpg                                                                                                    | Nomination Letter<br>Choose File Advertisement 2.jpg                                                                                                    |             |                    |            |
| SUBMIT SAVE Cancel                                                                                                    |                                                                                                    |             |                    |            |
| F P Type here to search                                                                                                    | <i>e</i> 🧿 🤻 🐗 🖻 🔋                                                                                                    | へ 🚍 📮 🕩 ENG | 13:47<br>17-08-202 | 1          |

#### CLICK OK TO PROCEED FURTHER

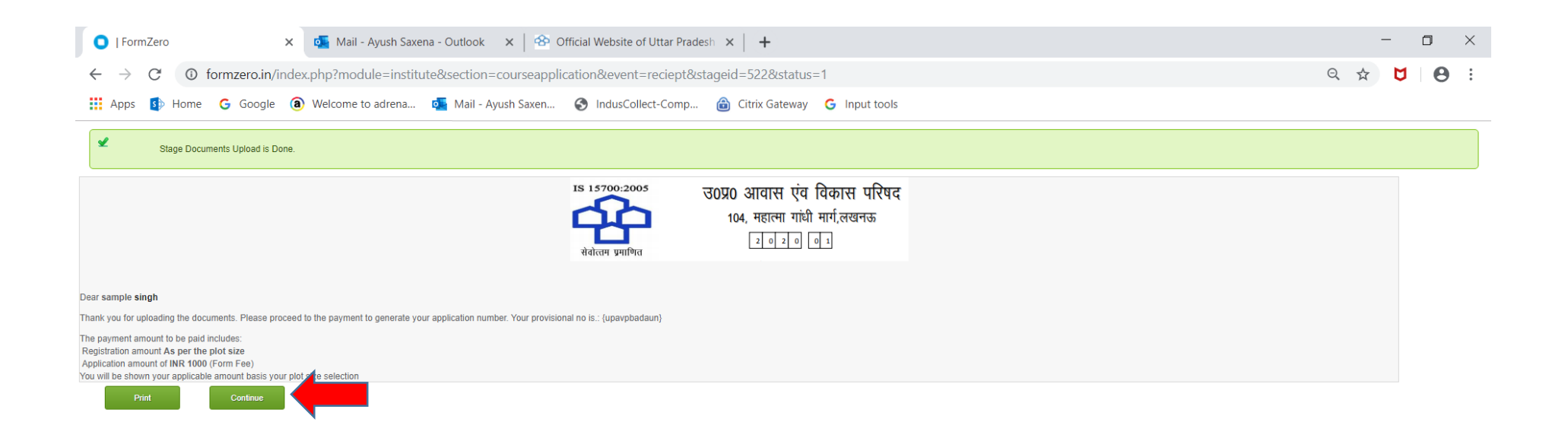

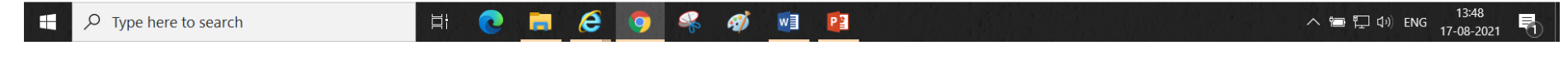

#### PRINT & CONTINUE TO MOVE TO PAYMENT PAGE

| 💿 Application Payment   FormZero 🗙 🍯 Mail - Ayush Saxena - Outlook 🗙   🍄 Official Website of Uttar Pradesh 🗙   🕇           | - 0 × |  |  |
|----------------------------------------------------------------------------------------------------|-------|--|--|
| ← → C 🌢 formzero.in//index.php?module=institute&section=courseapplication&event=index&institute=upavpbadaun&id=upavpbadaun |       |  |  |
| 🗰 Apps 🚯 Home 💪 Google 📵 Welcome to adrena 💁 Mail - Ayush Saxen 📀 IndusCollect-Comp 🍙 Citrix Gateway 💪 Input tools         |       |  |  |

Payment Amount: INR 31000.00

Online

.

SUBMIT

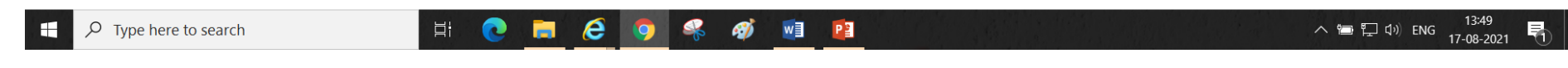

#### **CLICK ONLINE & SUBMIT**

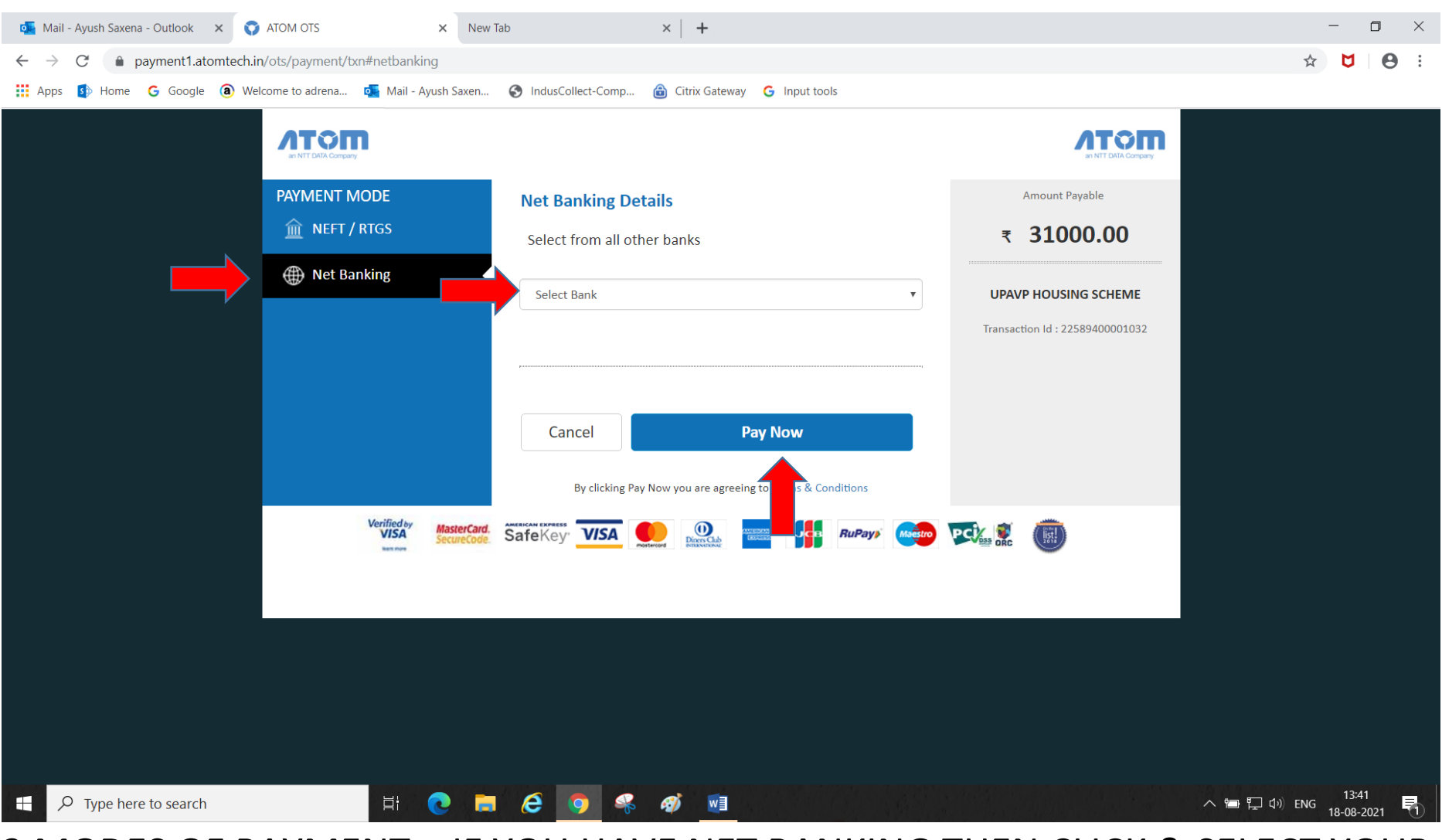

### 2 MODES OF PAYMENT – IF YOU HAVE NET BANKING THEN CLICK & SELECT YOUR BANK TO PROCEED FURTHER

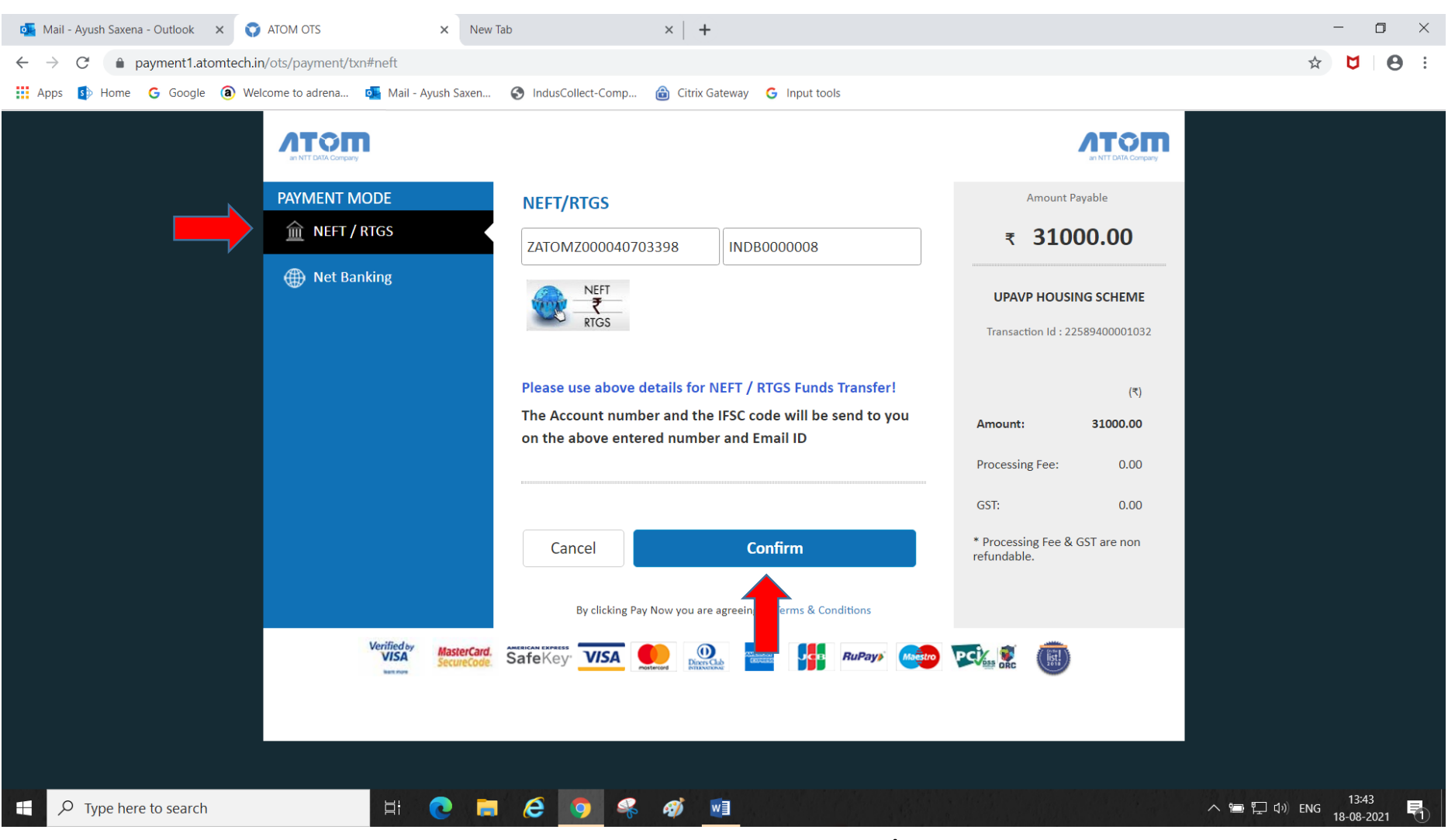

#### IF YOU DON'T HAVE NET BANKING THEN CLICK NEFT/RTGS TO PAY VIA THIS MODE FROM YOUR BANK BY VISITING TO YOUR BANK BRANCH. CLICK CONFIRM TO PRINT

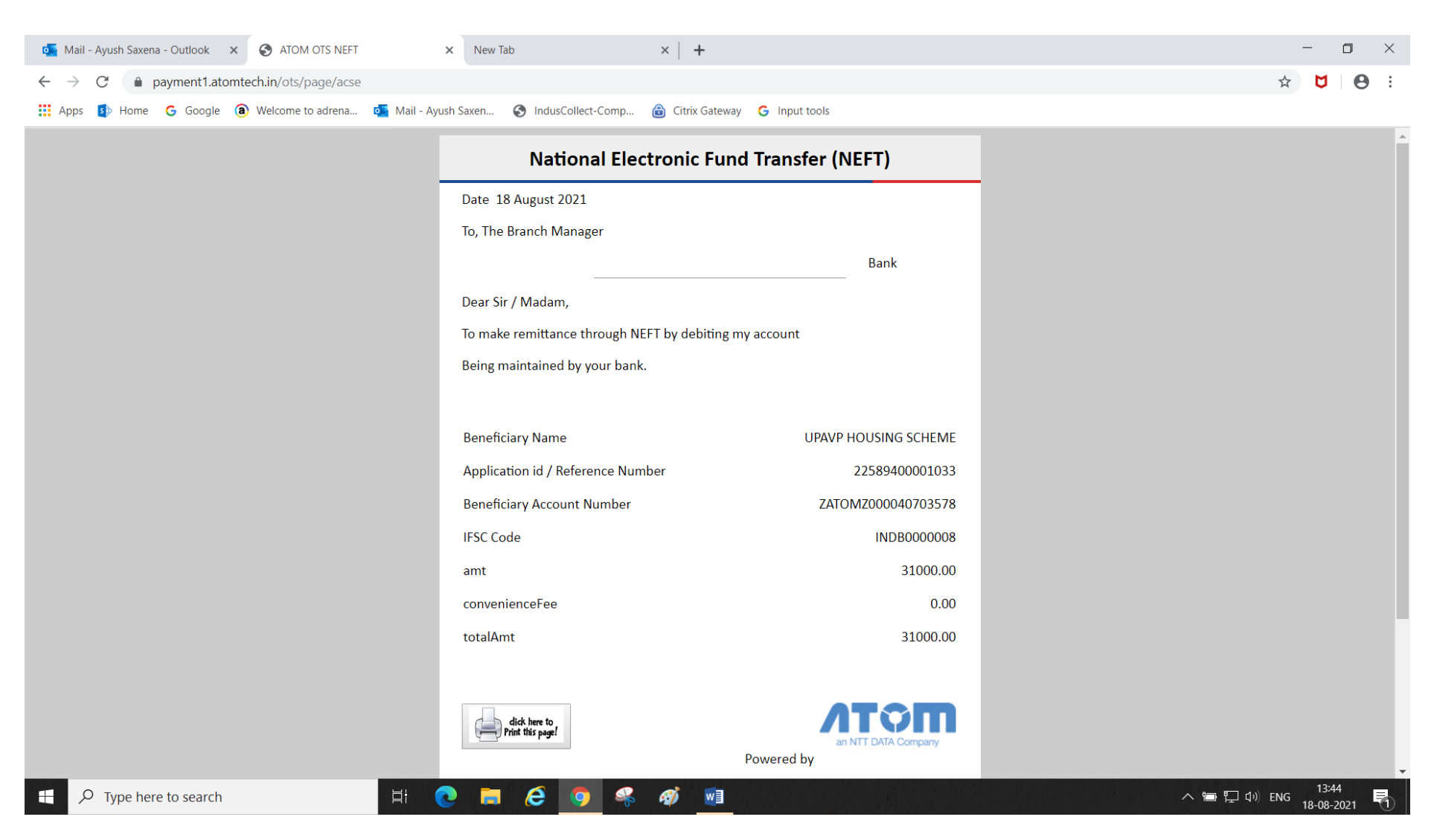

#### PRINT THE CHALLAN & VISIT YOUR BRANCH TO COMPLETE THE ONLINE PROCESS.

## KEEP ALL RECORDS INTACT TILL THE SELECTION PROCESS OF UPAVP COMPLETE. IN CASE OF ANY QUERY PLEASE CONTACT

Ayush Saxena

**INDUSIND BANK** 

7355449745